## 1.5 レポート課題を確認・提出する

ここでは、講義のお知らせからレポート課題を提出するまでの操作を説明します。

| **:::::::::::::::::::::::::::::::::::                                                                                                    | IIU Portal                                                        | 文字7                                                                                                   | HX 大 미 办 D'                              | 101         | (1) | 「講義のお知らせ」の部の表示がある            |
|----------------------------------------------------------------------------------------------------|-------------------------------------------------------------------|----------------------------------------------------------------------------------------------------|------------------------------------------|-------------|-----|------------------------------|
| imited をクリッソします     imited をクリッソします     imited をクリッソレー     imited をクリッソレー     imited を imited      imited を imited      imited      imi           | HOME   教育研究   原行-成績明会   5-315;                                    |                                                                                                    |                                          |             |     |                              |
| (2) 教務情報の詳細回面が表示されます           第一番           第一番           第一番           第一番           第一番           第一番           第一番           第一番           第一番           第一番           第二番           第二番 </td <td>本日のスケジュール</td> <td>がは、売のお知らせ B</td> <td>0.0 miles 200749882</td> <td>1</td> <td></td> <td>講義名 をクリックします</td>                                                                                                    | 本日のスケジュール                                                         | がは、売のお知らせ B                                                                                           | 0.0 miles 200749882                      | 1           |     | 講義名 をクリックします                 |
| (2) 教務情報の詳細画面が表示されます           ************************************                                                                                                    | 転日の時間型はありません。<br>〇 全                                              | あなた死のお知らせはあいません。<br>2月3                                                                               | 〇 金でを見る 107インユーザ<br>「昭田 化子」              |             |     |                              |
| 2000年711日20日         2000年711日20日           2000年711日20日         2000年711日20日           2000年711日20日         2000年7111日20日           2000年711日20日         2000年7111日20日           2000年711日20日         2000年7111日20日           2000年711日20日         2000年7111日20日           2000年711日20日         2000年7111日20日           2000年711日20日         2000年7111日20日           2000年711日20日         2000年7111日20日           2000年711日20日         2000年7111日                                                                                                    | 本日のスケジュールはありません。                                                  | 283                                                                                                   |                                          | 2           |     |                              |
| (2) 教務情報の詳細画面が表示されます           ************************************                                                                                                    | ホ日が朝日のTaDaはあいません。<br>O 全                                          | 2.8.3.                                                                                                | 2 ×++                                    | -91         |     |                              |
| (2) 教務情報の詳細画面が表示されます           ************************************                                                                                                    | 用茶の1530-5 <sup>+</sup> 世 E                                        | - 大学からのお知らせ 🛛 🖻                                                                                       | スクジュー川<br>の 入 クジュー)<br>の 件 の 記者<br>Myコール | <b>B</b> #0 |     |                              |
| (2) 教務情報の詳細画面が表示されます<br>表示された教務情報の詳細にてレポート課題情報を<br>確認し、[レポートを提出する]をクリックします           (3) 教務情報(レポート課題情報)画面が表示されます<br>必要事項の入力や提出ファイルの指定を行い、<br>レポートを提出する]をクリックします           (3) 教務情報(レポート課題情報)画面が表示されます<br>必要事項の入力や提出ファイルの指定を行い、<br>レポートを提出する]をクリックします           (4) 教務情報(レポート課題情報)画面が表示されます<br>必要事項の入力や提出ファイルの指定を行い、<br>レポートを提出する]をクリックします           (5) 教務情報(レポート課題情報)画面が表示されます<br>必要事項の入力や提出ファイルの指定を行い、<br>レポートを提出する]をクリックします           (5) 教務情報(レポート課題情報)画面が表示されます<br>必要事項の入力や提出ファイルの指定を行い、<br>レポートを提出する]をクリックします           (5) 教務情報(レポート課題情報)画面が表示されます<br>必要事項の入力や提出ファイルの指定を行い、<br>レポートを提出する]をクリックします           (5) 教務情報(レポート課題情報)画面が表示されます<br>必要事項の入力や提出ファイルの指定を行い、<br>レポートを提出する]をクリックします           (5) 教務情報(レポート課題情報)画面が表示されます<br>必要事項の入力や提出ファイルの指定を行い、<br>レポートを提出する]をクリックします           (5) 教務情報(レポート課題情報)画面が表示されます<br>必要事項の入力や提出ファイルの制定た。(1/1)<br>ラレル、「ー」ダッシュ、「」」マイナス、「①」」などのシ<br>ステムで取扱できない文字(環境依存文字)が含まれ<br>ていると登録できません<br>※提出ファイルのサイズは20MB未満にして下さい<br>※ 識別子の文字は小文字のみです<br>(大文字となっていた:場合は「提出ファイルで選択さ<br>れたファイルの拡張子は指定できません。」と表示さ<br>れます。)<br>※ 1ファイルのみしか提出出来ません                                                                                                    | B/31(れ) 3機 ゼミナールエ (未京キャンパス)<br>のシンパン                              | - X70-00840-0100040A.                                                                                 | ● ☆ts#a<br>● ☆ts#a<br>● ☆y世ージ≹           | SF<br>SRE   |     |                              |
| ************************************                                                                                                    |                                                                   |                                                                                                    |                                          |             |     |                              |
| (2) 教務情報の詳細画面が表示されます<br>表示された教務情報の詳細画面が表示されます (2) 教務情報の詳細画面が表示されます (3) 教務情報(レポート課題情報)画面が表示されます (3) 教務情報(レポート課題情報)画面が表示されます (3) 教務情報(レポート課題情報)画面が表示されます (4) 学務務情報(レポート課題情報)画面が表示されます (5) 学務務情報(レポート課題情報)画面が表示されます (6) 学務務情報(レポート課題情報)画面が表示されます (7) 学校務情報(レポート課題情報)画面が表示されます (7) 学校務情報(レポート課題情報)画面が表示されます (7) 学校務情報(レポート課題情報)画面が表示されます (8) 教務情報(レポート課題情報)画面が表示されます (9) 学校務情報(レポート課題情報)画面が表示されます (9) 学校務情報(レポート課題情報)画面が表示されます (9) 学校務情報(レポート課題情報)画面が表示されます (9) 学校務情報(レポート課題情報)画面が表示されます (9) 学校務情報(レポート課題情報)画面が表示されます (9) 学校務情報(レポート課題情報)画面が表示されます (9) 学校務情報(レポート課題情報)画面が表示されます (9) 学校務情報(レポート課題情報)画面が表示されます (9) 学校教術報(学校)のが提出す (9) 学校務情報(レポート課題情報)画面が表示されます (9) 学校教術報(学校)ののが表示はます (9) 学校教術報(学校)ののが表示はます (9) 学校ののです (1) 学校ののです (大文字となっていた場合は「提出ファイルの選択されたつァイルで選択されたつァイルの選択されます。) ※10 「「「「「」」」」」 (1) 学校のの文字は小文字のみです (大文字となっていた場合は「提出ファイルの選択されます。) ※10 「「」」」 (1) アイルの教人が提出出来ません                                                                                                    |                                                                   | t.                                                                                                    |                                          |             |     |                              |
| <ul> <li></li></ul>                                                                                                    | MATY                                                              |                                                                                                    | -A.M.                                    |             |     |                              |
| (2) 教務情報の詳細画面が表示されます<br>表示された教務情報の詳細画面が表示されます<br>表示された教務情報の詳細画面が表示されます<br>表示された教務情報の詳細画面が表示されます<br>表示された教務情報の詳細画面が表示されます<br>表示された教務情報の詳細画面が表示されます           (3) 教務情報(レポート課題情報)画面が表示されます<br>必要事項の入力や提出ファイルの指定を行い、<br>レポートを提出する]をクリックします           (3) 教務情報(レポート課題情報)画面が表示されます<br>必要事項の入力や提出ファイルの指定を行い、<br>レポートを提出する]をクリックします           (4) 教務情報(レポート課題情報)画面が表示されます<br>必要事項の入力や提出ファイルの指定を行い、<br>レポートを提出する]をクリックします           (5) 教務情報(レポート課題情報)画面が表示されます<br>必要事項の入力や提出ファイルの指定を行い、<br>レポートを提出する]をクリックします           (5) 教務情報(レポート課題情報)画面が表示されます<br>必要事項の入力や提出ファイルの指定を行い、<br>レポートを提出する]をクリックします           (5) 教務情報(レポート課題情報)画面が表示されます<br>必要事項の入力や提出ファイルの指定を行い、<br>レポートを提出する]をクリックします           (5) 教務情報(レポート課題情報)画面が表示されます<br>必要事項の入力や提出ファイルの指定を行い、<br>レポートを提出する]をクリックします           (5) 教務情報(レポート課題情報)画面が表示されます<br>必要事項の入力や提出ファイルの指定を行い、<br>レポートを提出する]をクリックします            (5) 教務情報(レポート課題情報)画面が表示されます。<br>(5) 教務情報)にていたいた場合は「クリックします             (5) 教務情報(レポート課題情報)画面が表示されます。<br>(5) 教務情報)の大力や提出する]をクリックします                (5) 教育の大学にはい文字(環境な存文字)が含まれていると登録できません)                                                                                                    | 8/31(3t) <u>9/1(2)</u> <u>9/2(±)</u>                              | 9/3(B) 9/4(B) 9/5(k)                                                                                  | <u>e/e.tkl</u>                           |             |     |                              |
| (2) 教務情報の詳細画面が表示されます           第二日           第二日 </th <th></th> <th></th> <th></th> <th></th> <th></th> <th></th>                                                                                                    |                                                                   |                                                                                                    |                                          |             |     |                              |
|                                                                                                    |                                                                   |                                                                                                    |                                          |             | (2) | 教務情報の詳細両面が表示されます             |
| またっていた場合は「提出ファイルのサイズは20MB未満にして下さい<br>またっていた場合は「提出ファイルのサイズは20MB未満にして下さい<br>またっていた場合は「提出ファイルのサイズは20MB未満にして下さい<br>※提出ファイルのサイズは20MB未満にして下さい<br>※提出ファイルのサイズは20MB未満にして下さい<br>※提出ファイルのかしか提出出来ません<br>※提出ファイルのみしか提出出来ません                                                                                                    | 1418                                                              |                                                                                                    | ×                                        |             | (2) | 秋切用報の日相回面が扱いているう             |
| A 型 (1) 10 10 10 10 10 10 10 10 10 10 10 10 10                                                                                                    | (2日時間) (第一)                                                       | 教員 教室                                                                                                 | 10152                                    |             |     | 表示された教務情報の詳細にてレポート課題情報を      |
|                                                                                                    | 月3頃 ゼミナールは〈東京キャンパス〉                                               | W国 太郎 1404                                                                                            | 通年                                       |             |     | 確認」「レポートを提出する」をクリック」ます       |
| ************************************                                                                                                    | 祥理<br>(1.11-11-11010-44                                           |                                                                                                    |                                          |             |     |                              |
| ************************************                                                                                                    | 送信者         新田 大郎                                                 |                                                                                                    |                                          |             |     |                              |
| <ul> <li></li></ul>                                                                                                    |                                                                   | の変列レポート提出してくだれい。                                                                                      |                                          |             |     |                              |
| <ul> <li></li></ul>                                                                                                    | · 提出期限 0/0 (金) 1000 ■期間的                                          | り提出を許可しない                                                                                             |                                          |             |     |                              |
|                                                                                                    | ※計ファイル<br>研究課題:止                                                  |                                                                                                    |                                          |             |     |                              |
|                                                                                                    |                                                                   |                                                                                                    | ボートを提出する                                 |             |     |                              |
|                                                                                                    |                                                                   |                                                                                                    |                                          |             | (3) | 教務情報(レポート課題情報)画面が表示されます      |
| (m-+KHE-RE) (M-+HERE-RE) (M-+HERE-RE) (                                                                                                    | 教務情報(レポート課題情報)                                                    |                                                                                                    |                                          |             | (-) |                              |
| UK++ #2000         W - # #2000         W - # #2000                                                                                                    | (か)一覧画面へ戻る)                                                       |                                                                                                    |                                          |             |     | 必要事項の人力や提出ノアイルの指定を行い、        |
| K→ 1#####     K→ 1################################                                                                                                    |                                                                   |                                                                                                    |                                          |             |     | [レポートを提出する]をクリックします          |
| <ul> <li>■ HERE REAL (1 = 20, 1, 1, 20, 1, 20, 1, 2</li></ul> | レポート課題提出                                                          |                                                                                                    |                                          |             |     |                              |
|                                                                                                    | ▶ 提出期限を過ぎていますが、提出可能(                                              | <u>.</u>                                                                                              |                                          |             |     |                              |
| <ul> <li> <ul> <li></li></ul></li></ul>                                                                                                    | レポートを以下の手順で提出してくださし                                               | 。(* の項目は必須です。)                                                                                        |                                          |             |     | ※提出ファイルのファイル名に「~」チルダ、「 // 」ハ |
| レメー・建築時代の1         レメー・建築時代の1         レメー・建築時代の1         レメー・建築時代の1         レメー・ビタン         レメー・ビタン         レメー・ジャ         レメー・ジャ         レメー・ジャ         レメー・ジャ         レメー・ション         レメー・ション         レメー・ション         レメー・ション         レメー・ション         レメー・ション         レメー・ション         レメー・ション         レメー・ション         レメー・ション         レメー・ション         レメー・ション         レメー・ション         レメー・ション                                                                                                    | 1.1作品したレホートのテーダ名1提出ファ<br>2.レポートの対するコメントを入力します<br>3.提出ボタンをクリックします。 | 「ル」で省定します。<br>、(コメントは提出ファイルと一緒に送付されます。                                                                | ,)                                       |             |     | ラレル「―」ダッシュ 「―」マイナス 「①」たどのシ   |
| 単日時間         単語         世話         世話         ビ         ビ <th< th=""><th>レポート課題対象の時間割</th><th></th><th></th><th></th><th></th><th></th></th<>                                                                                                    | レポート課題対象の時間割                                                      |                                                                                                    |                                          |             |     |                              |
| Image: With With With With With With With With                                                                                                    | 12日時限 講義<br>火(1時限 類別支援数章                                          | 教員                                                                                                    | 数室<br>木廠 11002数室                         | 利用加引        |     | ステムで取扱できない又子(環境依存又子)か含まれ     |
| ・ハビーン理解       レバー・理細         ・ ムビーン理解       ・ ビーン理解         ・ ムビーン理解       ・ ビーンビーンビーンビーンビーンビーンビーンビーンビーンビーンビーンビーンビーンビ                                                                                                    | レポート課題情報の詳細                                                       |                                                                                                    |                                          |             |     | ていると登録できません                  |
|                                                                                                    | ダッセージ種別 レボージを利用                                                   | ト課題                                                                                                   |                                          |             |     |                              |
| シケハル         With Call N-> CT G           With Call N-> CT G         ※法規制に何を知っていきし、CT Call N-> CT Call N->                                                                        | ····································                              | 的影教務課                                                                                                 |                                          |             |     |                              |
| ● ###       *###: (#2±##(#)(*##)(*##)(*##)(*##)(*##)(*##)(*##                                                                                                    | 🤏 タイトル 簡単                                                         | ルポートです。                                                                                               |                                          |             |     | ※提出ファイルのサイズは20MB未満にして下さい     |
|                                                                                                    |                                                                   | 8こ何を求めているかを100字程度で書いて提出<br>#178.47.1 10/12 (全) 17:00 ■1178.14.15.15.15.15.15.15.15.15.15.15.15.15.15. | してください。<br>Print ろ                       |             |     |                              |
| WithWX       * With (       ************************************                                                                                                    | · 備考                                                              |                                                                                                    | 11-17 0                                  |             |     |                              |
|                                                                                                    | 提出状況                                                              |                                                                                                    |                                          |             | )   | ※識別子の文字は小文字のみです              |
| ● 現出アイル・       ●         ● 現出アイル・       ●         ● 現出アイル・       ●         ● 現出アイル・       ●         ● 現出アイル・       ●         ● 現出アイル・       ●         ● 現出アイル・       ●         ● 現出アイル・       ●         ● 現出アイル・       ●         ● 現出アイル・       ●         ● 現出アイル・       ●         ● 現出日申       -         ● 「東田市の「日本       ●         ● 「東田市の「日本       ●         ●       ●         ●       ●         ●       ●         ●       ●         ●       ●         ●       ●         ●       ●         ●       ●         ●       ●         ●       ●         ●       ●         ●       ●         ●       ●         ●       ●         ●       ●         ●       ●         ●       ●         ●       ●         ●       ●         ●       ●         ●       ●         ●       ●         ● <td>· · · · · · · · · · · · · · · · · · ·</td> <td></td> <td></td> <td></td> <td></td> <td>(十立字した。ていた 担人は「担山コーノルズ)翌切た</td>                                                                                                    | · · · · · · · · · · · · · · · · · · ·                             |                                                                                                    |                                          |             |     | (十立字した。ていた 担人は「担山コーノルズ)翌切た   |
| ・ 現立スケイ ・ ・ ・ ・ ・ ・ ・ ・ ・ ・ ・ ・ ・ ・ ・ ・ ・ ・ ・                                                                                                    | 優 提出ファイル *                                                        |                                                                                                    | 参照                                       |             |     | (人乂子となつしいに场合は「提出ノアイルで選択さ     |
| 援出コント     (SOU文字以内で入力して(ださい。)     (SOU文字以内で入力して(ださい。)     (SOU文字)     (SOU文字)     (SOU文字)     (SOU文字)     (SOU文字)     (SOU文字)     (SOU文字)     (SOU文字)     (SOU文字)     (SOU文字)     (SOU文字)     (SOU文字)     (SOU文字)     (SOU文字)     (SOU文字)     (SOU文字)     (C(triangle)     (SOU文字)     (SOU文字)     (SOU(Y)     (SOU(Y)     (SOU               |                                                                   |                                                                                                    |                                          |             |     | れたファイルの拡張子は指定できません。」と表示さ     |
| (500文字k/hyで入力して(ださい。)     イレエタ。)       (500文字k/hyで入力して(ださい。)     ※1ファイルのみしか提出出来ません                                                                                                    | 🤏 提出コメント                                                          |                                                                                                    |                                          |             |     |                              |
| * 数目ン/h     * 数目ン/h     * 数目ン/h     * 数目が/h     * 数目が/h     * 1ファイルのみしか提出出来ません     *********************************                                                                                                    | Jana - de ama                                                     | カカート・アノだち、 )                                                                                          |                                          |             |     | イレスタ。ノ                       |
|                                                                                                    | (500文字)                                                           | MICA/JUCC/280%)                                                                                       |                                          |             |     |                              |
| ※ 「ノアイルのかしか 提出出来ません                                                                                                    | 6 194 Cat                                                         |                                                                                                    |                                          |             |     |                              |
|                                                                                                    | 4 18T De4                                                         |                                                                                                    |                                          |             |     |                              |

## ■添付可能のファイル識別子

| .doc   | MS Office Word              | .docx  | MS Office Word        |
|--------|-----------------------------|--------|-----------------------|
| .xls   | MS Office Excel             | .xlsx  | MS Office Excel       |
| .ppt   | MS Office PowerPoint        | .pptx  | MS Office PowerPoint  |
| .accdb | MS Office Access            | .mdb   | MS Office Access      |
| .pub   | MS Office Publisher         | .dot   | MS Office Word テンプレート |
| .odt   | OpenOffice                  | .ods   | OpenOffice            |
| .odp   | OpenOffice                  | .odb   | OpenOffice            |
| .odg   | OpenOffice                  | .odf   | OpenOffice            |
| .txt   | Windows テキスト                | .dic   | Windows 辞書            |
| .exe   | Windows 実行形式                | .bat   | Windows バッチ           |
| .ico   | Windows アイコン                | .wri   | MS Write              |
| .msg   | MS Microsoft Exchange メッセージ |        |                       |
| .dat   | データ                         | .mak   | MAKE                  |
| .tmp   | テンポラリ                       | .rtf   | リッチテキストフォーマット         |
| .pl    | Perl スクリプト                  | .c C   | 言語ソース                 |
| .cpp   | C++言語ソース                    | .h     | C/C++のヘッダファイル。        |
| .0     | C 言語オブジェクト(UNIX)            | .obj   | C 言語オブジェクト(Windows)   |
| .csv   | CSV                         | .class | Java 実行               |
| .java  | Java のソース                   |        |                       |
| .cgi   | CGI                         |        |                       |
| .CSS   | スタイルシート                     | .htm   | HTMLソース               |
| .html  | HTMLソース                     | .js    | JavaScript ソース        |
| .lzh   | 圧縮 LHA 形式圧縮                 | .tar   | 圧縮 tar 形式アーカイブ        |
| .tgz   | 圧縮 tar+gzip 形式圧縮            | .zip   | 圧縮 ZIP 形式圧縮           |
| .Z     | 圧縮 compress 形式圧縮            |        |                       |
| .aif   | AV 系 AIFF                   | .aiff  | AV 系 AIFF             |
| .au    | AV 系音声                      | .mid   | AV 系 MIDI             |
| .midi  | AV 系 MIDI                   | .rmi   | AV 系 MIDI             |
| .mp3   | AV 系 MP3                    | .aac   | AV 系                  |
| .avi   | AV 系 AVI                    | .mp4   | AV 系 MP4              |
| .m4a   | AV 系 MP4.                   | mov    | AV 系 Quic             |
| .qt    | AV 系 Quic                   | .wav   | AV 系 WAVE             |
| .m2ts  | AV 系 MPEG                   | .ts    | AV 系 MPEG             |
| .mpg   | AV 系 MPEG                   | .mpeg  | AV 系 MPEG             |
| .mkv   | AV 系 MKV                    | .wmv   | AV系WMV                |
| .asf   | AV 系 ASF                    | .fl∨   | AV 系 FLV              |
| .webm  | AV 系 webM                   | .ogm   | AV 系 OGM              |
| .bmp   | AV 系ビットマップ                  | .gif   | AV 系 GIF              |
| jpg    | AV 系 JPEG                   | jpeg   | AV 系 JPEG             |
| .png   | AV 系 PNG                    | .tif   | AV 系 Tiff             |
| .tif   | f AV 系 Tiff                 |        |                       |

教務掲示一覧画面からも、レポート課題の提出画面に移動することができます。 ここでは、教務掲示一覧からレポート課題を提出するまでの操作を説明します。

| 10 ( 件表<br><b>王 瑞元日</b><br>13/07/22 1326<br>13/07/22 1326<br>13/07/18 1600<br>13/07/18 1600 |  |  |  |  |  |
|---------------------------------------------------------------------------------------------|--|--|--|--|--|
| 10 • 件表<br><b>王指示日</b><br>13/07/22 1328<br>13/07/18 1600<br>13/07/18 1600                   |  |  |  |  |  |
| 10 (件表<br><b>王福元日</b><br>13/07/22 1328<br>13/07/22 1328<br>13/07/18 1600<br>13/07/18 1600   |  |  |  |  |  |
| 10 • 件表<br><b>1</b> 8/07/22 1328<br>13/07/22 1328<br>13/07/18 1600<br>13/07/16 18/07        |  |  |  |  |  |
| ▼18元日<br>13/07/22 1328<br>13/07/22 1326<br>13/07/18 1600                                    |  |  |  |  |  |
| 13/07/22 13:25<br>13/07/22 13:25<br>13/07/18 16:00<br>13/07/16 19:27                        |  |  |  |  |  |
| 13/07/22 13:26<br>13/07/18 16:00<br>13/07/16 19:27                                          |  |  |  |  |  |
| 13/07/18 1600                                                                               |  |  |  |  |  |
| 13/07/16 19:27                                                                              |  |  |  |  |  |
|                                                                                             |  |  |  |  |  |
| 13/07/15 13:33                                                                              |  |  |  |  |  |
| 13/07/15 13:23                                                                              |  |  |  |  |  |
| 13/07/01 13:20                                                                              |  |  |  |  |  |
| 13/06/01 1350                                                                               |  |  |  |  |  |
| 義連絡                                                                                         |  |  |  |  |  |
|                                                                                             |  |  |  |  |  |
|                                                                                             |  |  |  |  |  |
|                                                                                             |  |  |  |  |  |
|                                                                                             |  |  |  |  |  |
|                                                                                             |  |  |  |  |  |
| ~                                                                                           |  |  |  |  |  |
|                                                                                             |  |  |  |  |  |
|                                                                                             |  |  |  |  |  |
|                                                                                             |  |  |  |  |  |

| 🤨 邦图图   | ■ 通年 ● 後期     | ■ 前期 ■ 後期前半       | <ul> <li>前期前半</li> <li>後期後半</li> </ul> | <ul> <li>前期後半</li> <li>通年集中</li> </ul> |  |  |
|---------|---------------|-------------------|----------------------------------------|----------------------------------------|--|--|
|         | 前期集中          | ■後期集中             |                                        |                                        |  |  |
| 🧐 揭示状態  | 福示期間切れを含む     |                   |                                        |                                        |  |  |
| 🤏 取5尚   | ■ 取り消されたメッセーシ | 花舎む               |                                        |                                        |  |  |
| 🤏 教職員番号 |               | 前方一致 💌            |                                        |                                        |  |  |
| 🧐 教員名   | (氏名・カナ氏名・英語氏音 | 部分-<br>らのいずれかを指定) | ─致 ▼                                   |                                        |  |  |
| 🤏 講義コード | 前方一致 🔹        |                   |                                        |                                        |  |  |
| キャンパス   |               |                   |                                        |                                        |  |  |

🕑 クリア 🔍 教務掲示を検索する

- (4) メニュー画面から[教務掲示一覧]をクリックします詳細は、「掲示一覧から教務情報を確認する」を確認してください
- (5) 教務掲示一覧画面が表示されます 一覧の[種別]が"レポート課題"になっている"講義 名"をクリックします

期限切れのレポート課題を表示させる場合は、詳 細検索を開きます

(6) 期限切れのレポート課題を表示させる場合は、詳 細検索を開き、提示期間切れを含むにチェックを入 れて検索をかけて下さい